# A Setup Guide to VW Play Apps

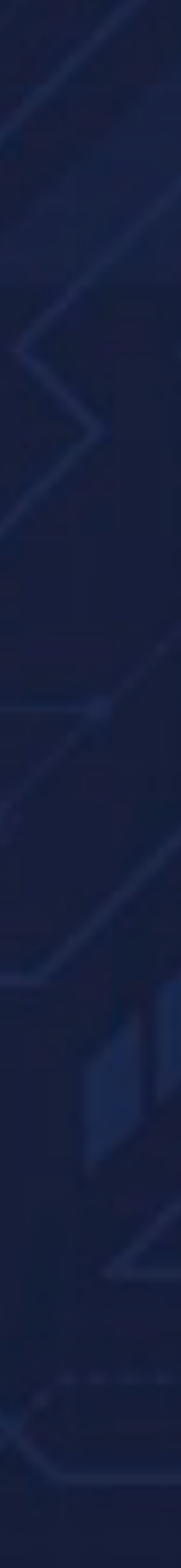

## VW Play Touchscreen Infotainment

#### Connecting to your Taigun infotainment system

How to connect to the Infotainment System via your mobile phone:

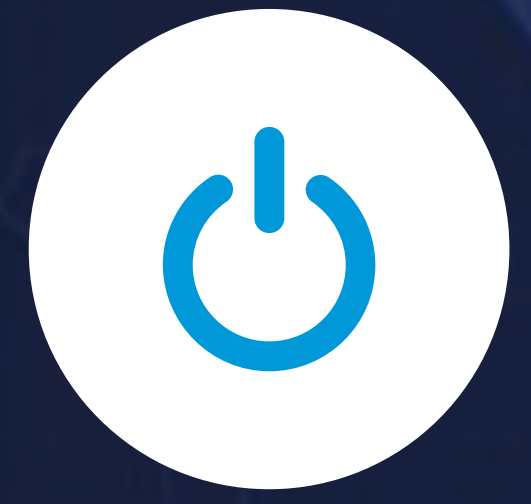

1. Turn the ignition mode on

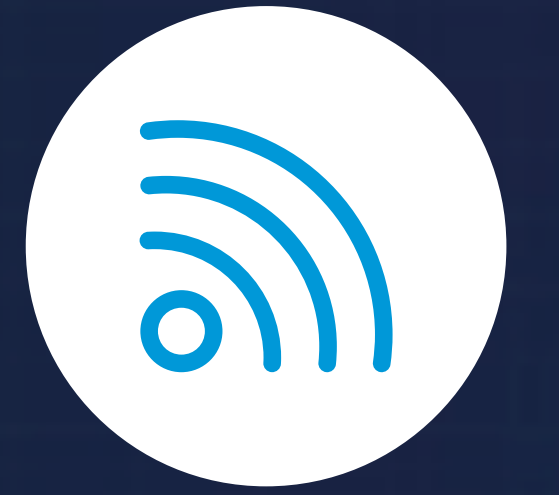

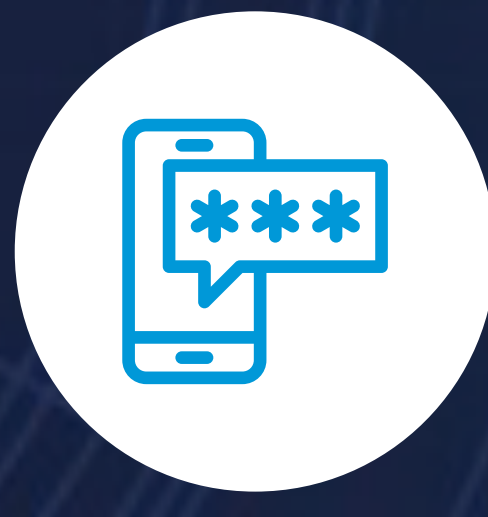

4. Select your phone from the list of options and enter your password

2. Click the red Wi-Fi symbol in the top right corner to connect the infotainment to the Wi-Fi

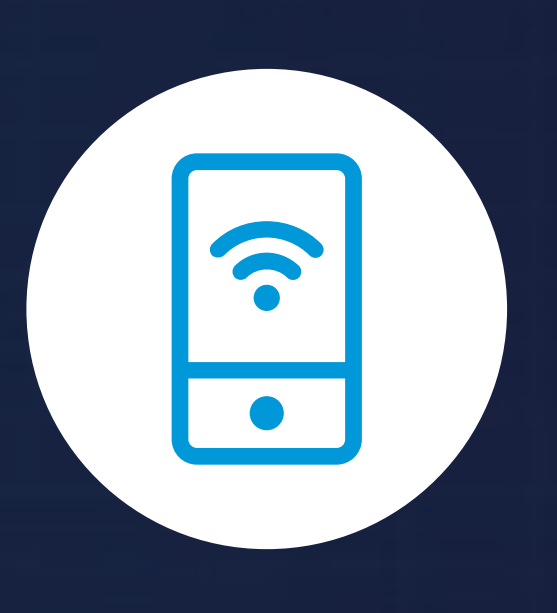

3. This will show the available Wi-Fi networks

On your mobile device, open you Wi-Fi hotspot

Locate your phone on the Infotainment screen

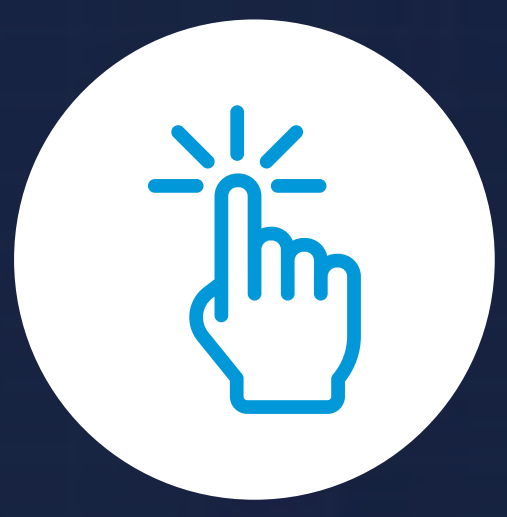

5. Click on the finish button once done

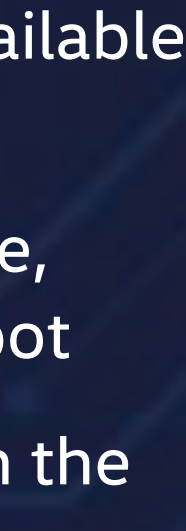

### **VW Play Apps** Download Process

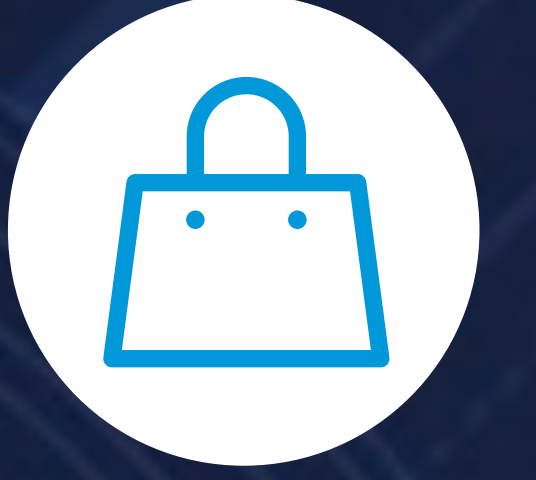

 Click on the App Store Icon to open the VW Play Apps (It is the 2<sup>nd</sup> last icon on the bottom left-hand side)

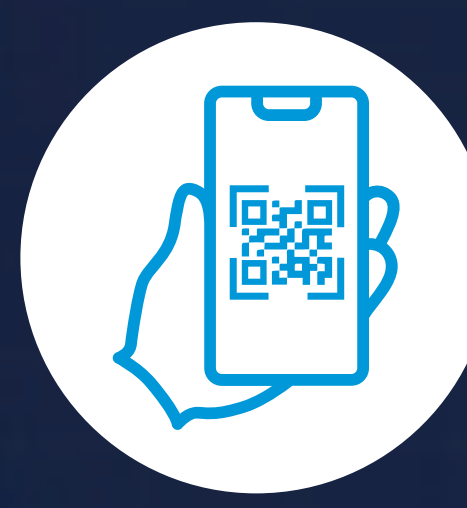

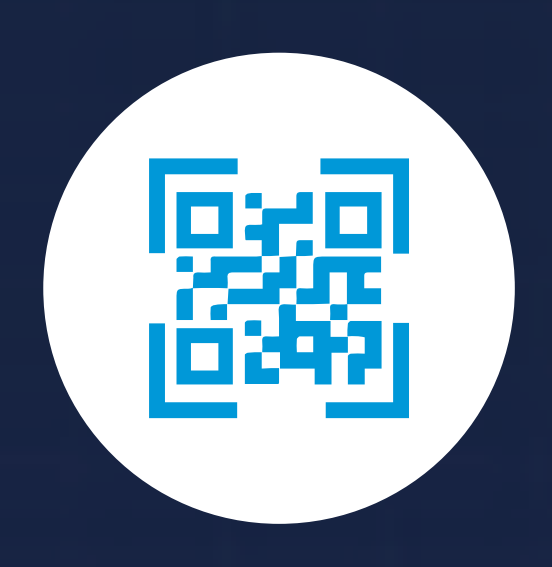

2. Scan the QR Code shown on the infotainment screen

3. You will be directed to the Volkswagen ID creation page on your mobile handset

# Volkswagen ID Creation Process

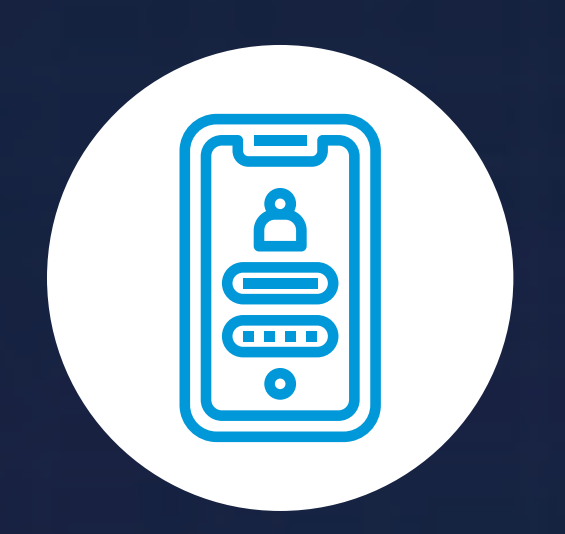

- 1. Fill in your details i.e., email ID/phone number
  - Verify and create a strong password
  - Hit create once password is verified

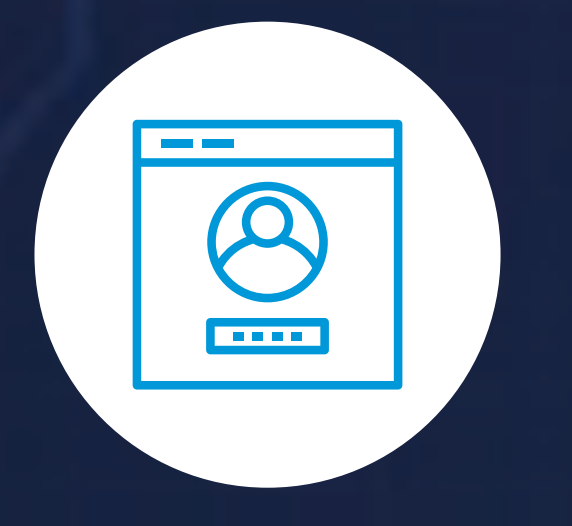

3. Login using the email ID/ phone no. which you used to create the Volkswagen ID

Use the password that was set (Optional)

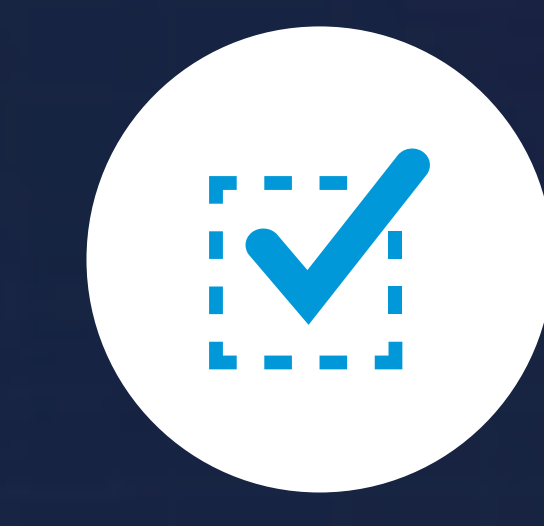

6. Secure your account via double authentication

Enter the OTP sent to proceed (Optional)

- 2. Read the privacy policy carefully

4. Click 'Accept' to create your account

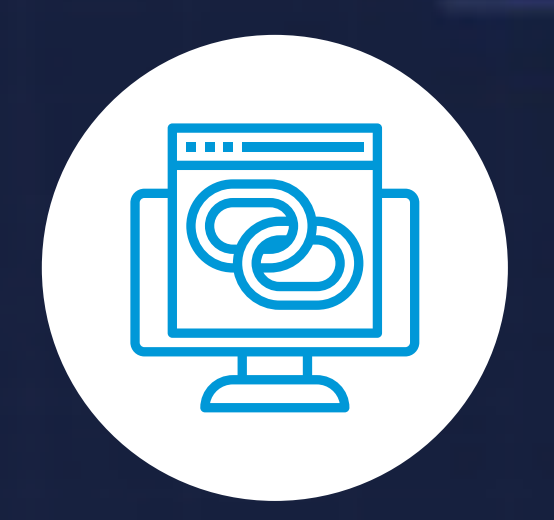

5. Verify your account by clicking on the hyperlink sent on your email ID

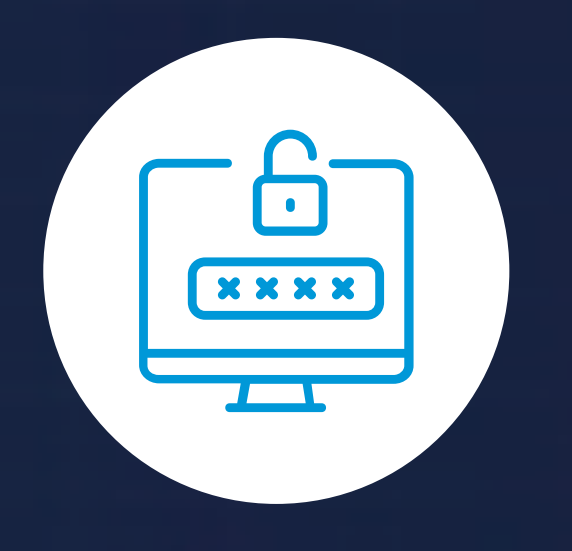

 You may now set up your profile, manage your account and even reset your password (Optional)

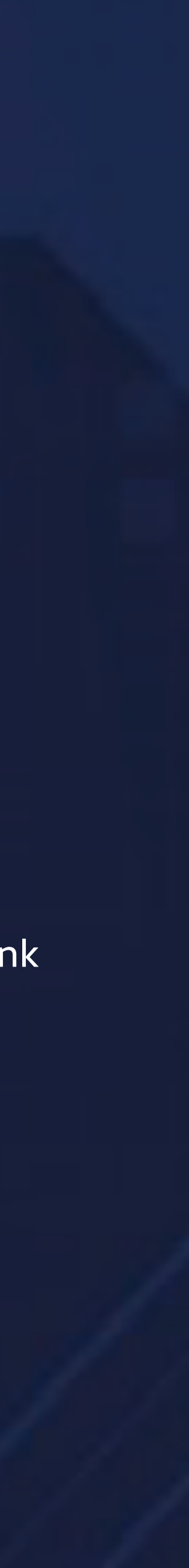

### **Explore the Apps**

#### Log in into the Infotainment System and begin exploring the apps.

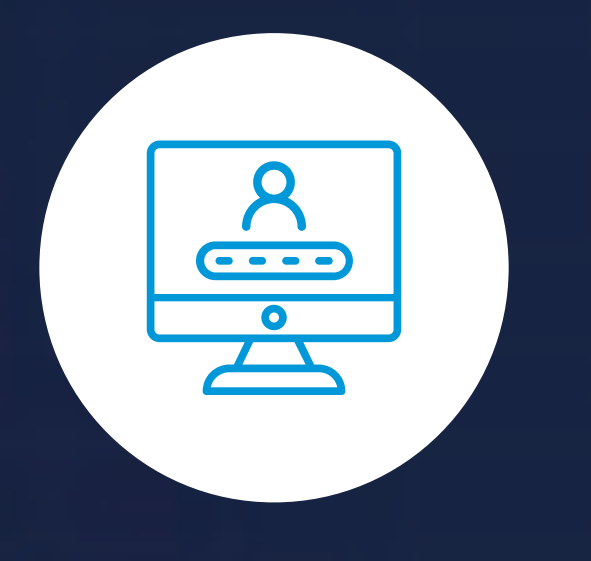

1. Login with your Volkswagen ID on the Infotainment System

| <u> </u> |  |
|----------|--|
|          |  |

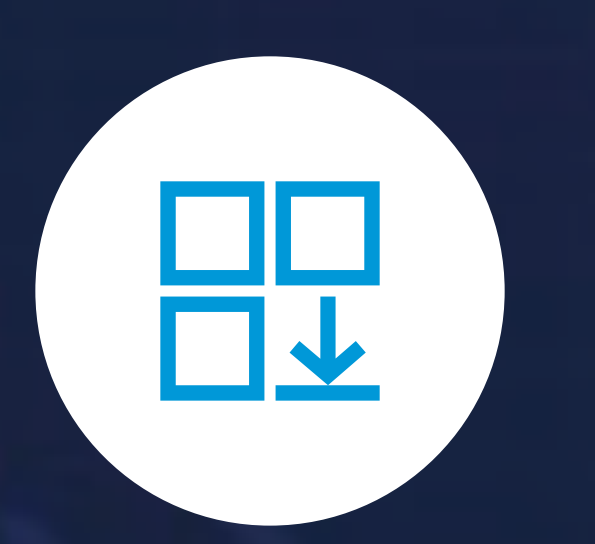

4. Discover the apps to download in the All Apps section

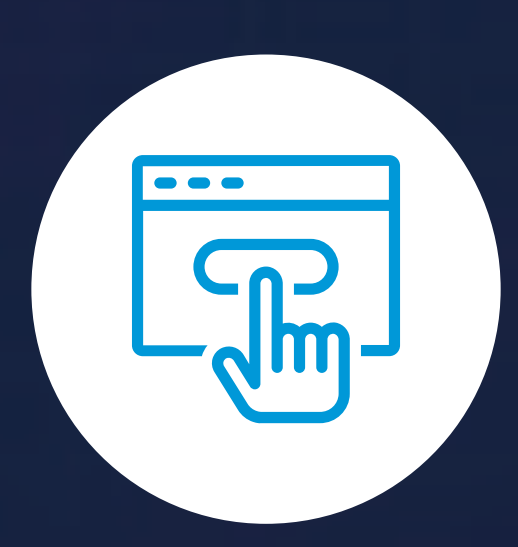

2. Kindly read and accept the terms of service carefully

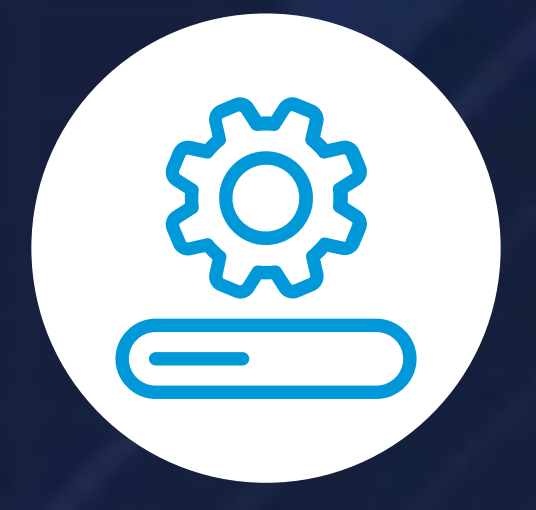

3. To update the software, click on the red dot (this will appear only if you do not have the latest version of the software)

5. Download your preferred apps by clicking on them

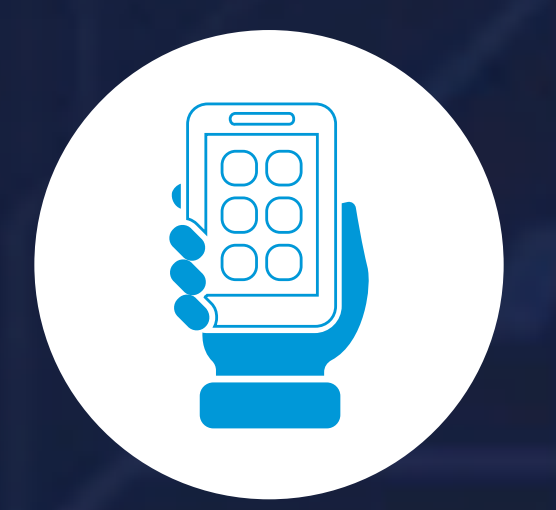

6. The apps available are -Gaana<sup>™</sup>, Audiobooks, Sygic<sup>™</sup> Navigation and Booking.com<sup>™</sup>

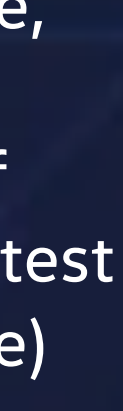